## **KinderConnect – Sponsor Creates Digital Signature**

Primary Parents can create a digital signature to be used for approving attendance.

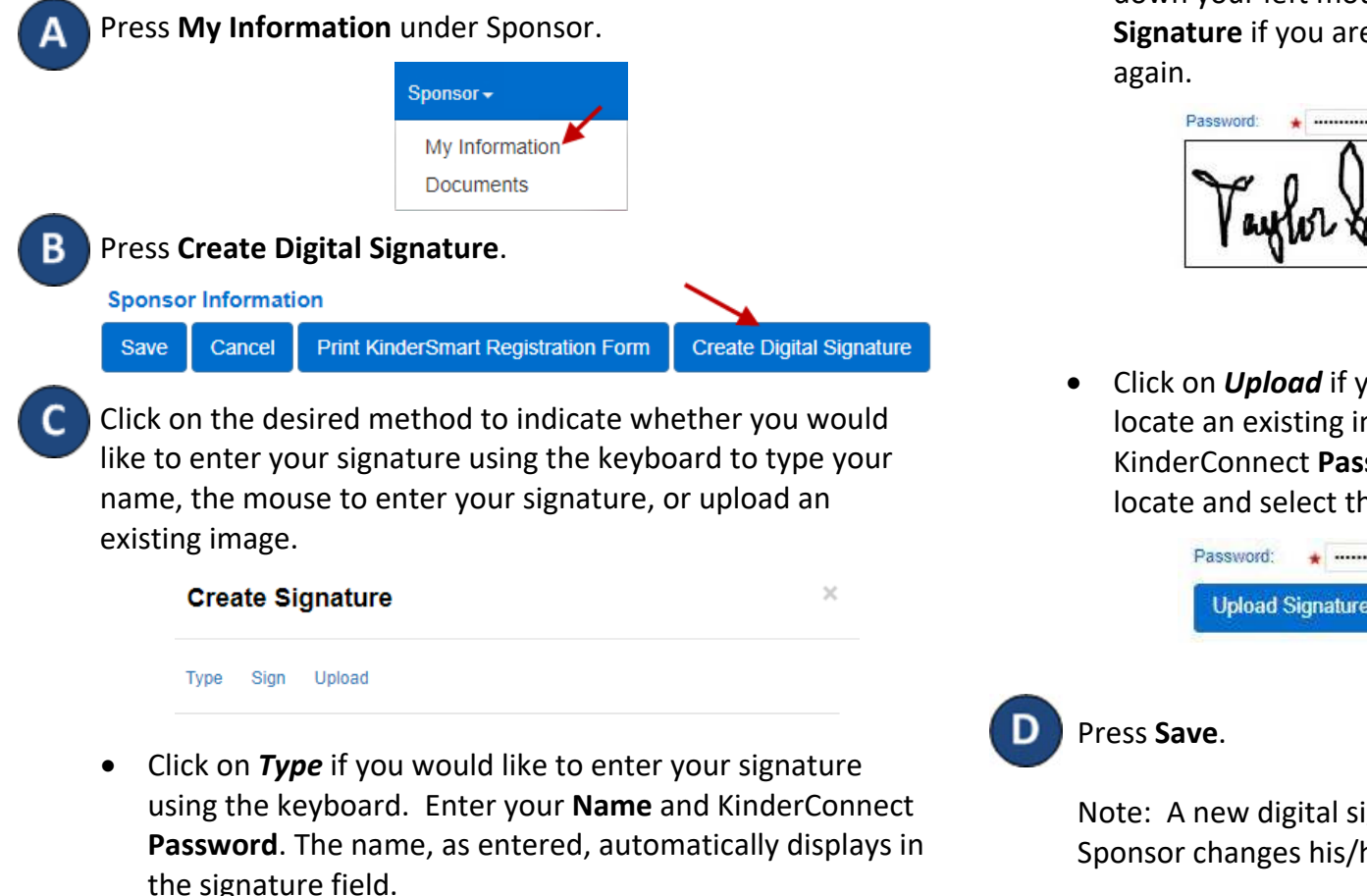

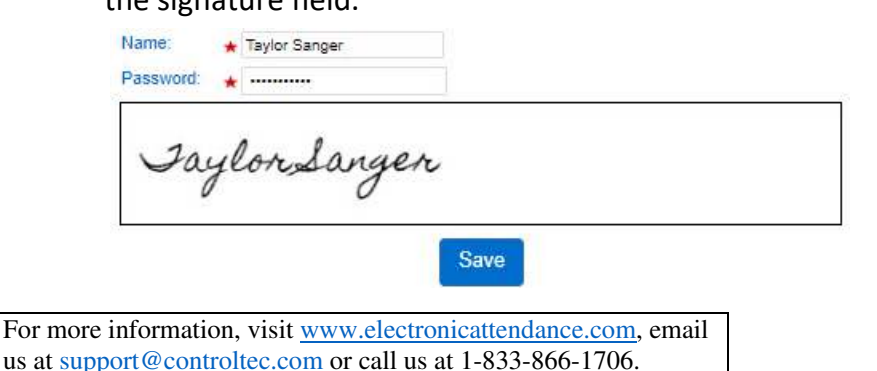

Click on *Sign* if you would like to enter your signature using the mouse. Enter your KinderConnect Password, then hold down your left mouse button and sign. You can press Clear **Signature** if you are not satisfied with the signature and try

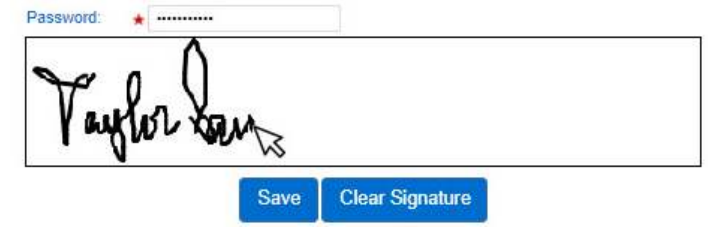

Click on **Upload** if you would like to use your browser to locate an existing image of your signature. Enter your KinderConnect Password, then press Upload Signature, locate and select the desired image.

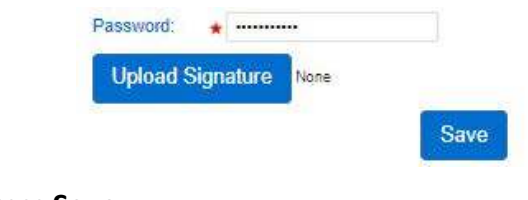

Note: A new digital signature must be created every time a Sponsor changes his/her password.